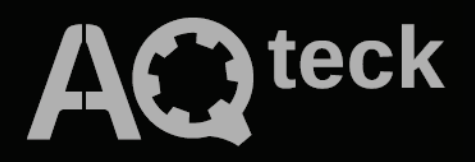

# СП3xx faq

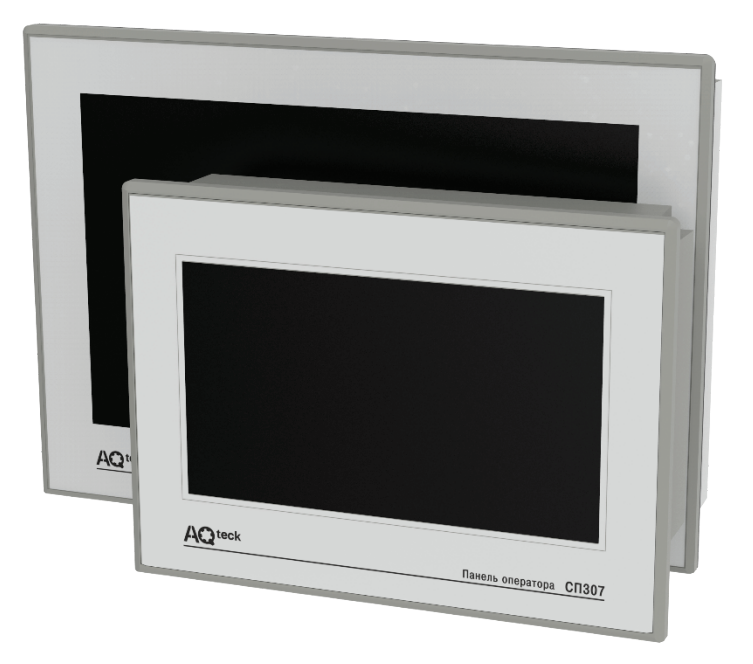

### Поширені запитання

05.2025 версія 1.1

### Зміст

| 1 | Зага                     | льні питання4                                                                                                    | ł      |
|---|--------------------------|----------------------------------------------------------------------------------------------------|--------|
|   | 1.1<br>вкладц<br>заванта | Під час інсталяції конфігуратора не встановився драйвер – в диспетчері пристроїв у<br>і <i>Контролери USB</i> немає пристрою <i>OWEN SP USB DEVICE</i> . Через це не вдається<br>ажити проєкт в панель. Що робити?4 | ł      |
|   | 1.2                      | Чи можливо вивантажити проєкт з панелі?                                                                                                    | ł      |
|   | 1.3<br>відобра<br>зробит | Під час завантаження проєкту випадково було від'єднано USB-кабель. Тепер на панелі<br>ажається білий екран, повторно завантажити в неї проєкт не вдається. Що можливо<br>и?                                         | ł      |
|   | 1.4<br>нормал<br>заванта | Після включення панелі перше завантаження проєкту через USB-кабель відбувається<br>пьно, але під час наступних спроб завантаження конфігуратор не виявляє панель. Як<br>ажити проєкт?                               | ł      |
|   | 1.5                      | Як завантажити проєкт з USB-Flash?                                                                                                    | 5      |
|   | 1.6                      | Який максимальний розмір проєкту, що завантажується в панель?                                                                                                    | 5      |
|   | 1.7                      | Чи можна зменшити розмір проєкту (не зменшуючи кількості екранів та елементів)?                                                                                                    | 5      |
|   | 1.8                      | Скільки біт/регістрів доступно користувачеві в його проєкті?                                                                                                    | 5      |
|   | 1.9<br>(retain)          | Необхідно зберігати дані в разі зникнення живлення. Чи є в панелі енергонезалежні регістри?                                                                                                    | 5      |
|   | 1.10                     | Як очистити енергонезалежну пам'ять панелі?                                                                                                    | 3      |
|   | 1.11                     | Чи можна звертатися до бітів регістрів (працювати з бітовими масками)?7                                                                                                    | ,      |
|   | 1.12                     | На що впливає галочка «Дин. адр» і як її використовувати?                                                                                                    | ,      |
|   | 1.13                     | Як змінити системний час панелі?7                                                                                                    | ,      |
|   | 1.14<br>його ві          | Після тривалого зберігання панель не коректно відпрацьовує натискання на дисплей. Як<br>дкалібрувати?                                                                                                    | 7      |
|   | 1.15                     | Як налагодити проєкт без панелі?7                                                                                                    | ,      |
|   | 1.16                     | Як змінити ІР-адресу панелі СП3хх-Р під час її роботи?                                                                                                    | 3      |
|   | 1.17                     | Чи можна регулювати яскравість підсвічування дисплея?                                                                                                    | 3      |
|   | 1.18                     | Чи можна завантажити в панель СП3хх проєкт, що створений для СП270?                                                                                                    | 3      |
|   | 1.19                     | Як змінити масштаб екрану візуалізації в конфігураторі?                                                                                                    | 3      |
| 2 | Нала                     | аштування візуалізації                                                                                                    | )      |
|   | 2.1<br>його від          | Під час натискання на будь-який елемент на дисплеї панелі лунає звуковий сигнал. Чи можна<br>цключити?                                                                                                    | 1<br>} |
|   | 2.2<br>інверту           | За умовчанням елемент <i>Индикатор</i> для стану <i>ВКЛ</i> має зелений колір, <i>ВЫКЛ</i> – червоний. Як<br>вати кольори елемента?                                                                                 | )      |
|   | 2.3<br>значені           | Як за допомогою елементів <i>Цифровой дисплей/Цифровой ввод</i> працювати з від'ємними<br>нями?                                                                                                    | )      |
|   | 2.4<br>можна             | Зчитую з ТРМ значення 282, необхідно відобразити його на панелі у вигляді «28.2». Як це зробити?                                                                                                    | )      |
|   | 2.5                      | Необхідно відображати значення з рухомою точкою. У налаштуваннях Цифрового                                                                                                    |        |

дисплея вибраний формат *Float,* розрядність налаштована, але в елементі відображається лише

|   | ціла ча                   | стина значення. У чому може бути причина?1                                                                                                    | 0      |
|---|---------------------------|----------------------------------------------------------------------------------------------------|--------|
|   | 2.6<br>відобра            | У деяких ситуаціях необхідно в елементі <i>Цифровой дисплей</i> замість числового значення<br>ажати текст (наприклад, повідомлення про помилку). Як це можна зробити?1                             | 0      |
|   | 2.7                       | Як налаштувати перемикання між екранами?1                                                                                                    | 0      |
|   | 2.8                       | Як відкрити вікно за заданими координатами?1                                                                                                    | 0      |
|   | 2.9                       | Як керувати видимістю елемента <i>Изображение</i> ?1                                                                                                    | 0      |
|   | 2.10                      | Як переглядати історію графіків/трендів?1                                                                                                    | 0      |
|   | 2.11                      | У таблицях не відображається текст на російській мові. У чому може бути проблема?1                                                                                                    | 1      |
|   | 2.12                      | Чи можна в елемента Историческая таблица прибрати стовпець з часом квитування?.1                                                                                                    | 1      |
|   | 2.13<br>зображ            | За допомогою якого елемента можна реалізувати перемикання користувацьких<br>ень?1                                                                                                    | 1      |
|   | 2.14                      | Як реалізувати парольний доступ до певних елементів/екранів?                                                                                                    | 1      |
|   | 2.15                      | Як налаштувати графіки/тренди?1                                                                                                    | 2      |
|   | 2.16                      | На історичному графіку/тренді нічого не відображається, в чому може бути проблема?1                                                                                                    | 2      |
|   | 2.17<br>(може і           | Використовуючи елемент <i>Архівування на USB</i> частина записів у файлі архіву дублюється<br>товторюватися більше двох разів). Як цього уникнути?1                                                | ו<br>2 |
|   | 2.18<br>(напри            | При відкритті файлу архіву на ПК значення з рухомою точкою відображаються некоректно<br>клад, замість «11.6» відображається «11 июн.»). Як це можна виправити?                                     | с<br>З |
|   | 2.19<br>зображ            | Чи можна використовувати свої зображення для елементів? Чи підтримуються прозорі<br>ення?1                                                                                                    | 4      |
|   | 2.20                      | Як зробити невидиму активну кнопку?1                                                                                                    | 5      |
|   | 2.21                      | Як реалізувати закриття доступу після заданого періоду неактивності користувача?1                                                                                                    | 5      |
| 3 | Нала                      | аштування обміну1                                                                                                    | 6      |
|   | 3.1                       | Чи можна підключати пристрої до порту Download?1                                                                                                    | 6      |
|   | 3.2                       | Які кабелі слід використовувати для підключення інших пристроїв до панелі?1                                                                                                    | 7      |
|   | 3.3                       | Де можна знайти приклади з налаштування обміну з панеллю? 1                                                                                                    | 7      |
|   | 3.4                       | Що означають коди 0x, 1x, 3x, 4x? Який із них потрібно вибрати для організації обміну?.1                                                                                                    | 8      |
|   | 3.5<br>некоре             | Панель – Modbus Master. Під час опитування значення з рухомою точкою відображається<br>ктно (як 0 або, наприклад, 4.2E-8). У чому може бути проблема?                                              | ।<br>8 |
|   | 3.6<br>відбува<br>дані. У | Панель – Modbus Master. На екрані розміщено дисплеї 4x0 і 4x1. Зчитування даних<br>ається нормально. Але при додаванні дисплея 4x3 всі дисплеї перестають відображати<br>чому може бути проблема?1 | 9      |
|   | 3.7<br>запис а            | Панель – Modbus Master. Елементи вводу (кнопки, цифрові входи) реалізують циклічний<br>або одноразовий?2                                                                                           | 0      |
|   | 3.8<br>запису             | Панель – Modbus RTU Master. Елемент <i>Цифровой ввод</i> використовує функцію 0x06 для<br>в pericтр slave-пристрою. Як виконати запис в один pericтр за допомогою функції 0x10?.2                  | 0      |
|   | 3.9<br>допомо             | Панель – Modbus TCP Master. Скільки TCP Slave пристроїв можна опитувати за<br>огою панелі?2                                                                                                    | 0      |
|   | 3.10                      | Панель – Modbus Master. Опитування реалізовано за допомогою функціональної області.                                                                                                    |        |
|   | Під час                   | сперемикання екранів опитування припиняється. У чому може бути проблема?                                                                                                    | 0      |

| 3.11 | Панель – Modbus Slave. Як налаштувати опитування панелі на master-пристрої?  | .21 |
|------|------------------------------------------------------------------------------|-----|
| 3.12 | Панель – Modbus Slave. Чи можна в одному запиті зчитати з неї 127 регістрів? | .21 |
| 3.13 | Як в елементі <i>Индикатор</i> відобразити біт input pericтpa?               | .21 |

### 1 Загальні питання

### 1.1 Під час інсталяції конфігуратора не встановився драйвер – в диспетчері пристроїв у вкладці *Контролери USB* немає пристрою *OWEN SP USB DEVICE*. Через це не вдається завантажити проєкт в панель. Що робити?

Встановіть драйвер вручну. Для цього перейдіть в директорію встановлення конфігуратора і в папці **XNETDrvInst** запустіть **SP300\_UsbDrv\_1.0.0.exe**.

#### 1.2 Чи можливо вивантажити проєкт з панелі?

Так, якщо проєкт був завантажений з вихідним кодом — то його можна вивантажити з панелі за допомогою однойменної кнопки. При завантаженні вихідного коду можна встановити пароль — тоді його потрібно буде ввести при вивантаженні.

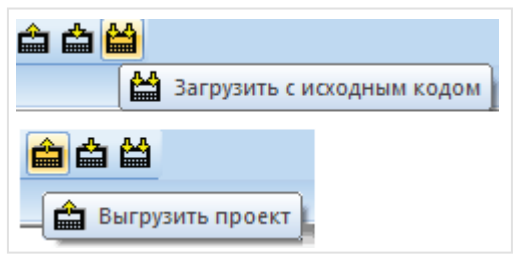

Рисунок 1.1 – Вивантаження проєкту з панелі

#### 1.3 Під час завантаження проєкту випадково було від'єднано USBкабель. Тепер на панелі відображається білий екран, повторно завантажити в неї проєкт не вдається. Що можливо зробити?

Необхідно виконати примусове завантаження проєкту. Див. **Настанову користувача**, п. 6.2. *Примітка*: до подібної ситуації може також привести завантаження некоректного проєкту (наприклад, з організацією нескінченного циклу в макросі, звернення до неіснуючих регістрів панелі тощо.

1.4 Після включення панелі перше завантаження проєкту через USBкабель відбувається нормально, але під час наступних спроб завантаження конфігуратор не виявляє панель. Як завантажити проєкт?

Від'єднайте USB-кабель від панелі або ПК, а потім знову підключіть його.

#### 1.5 Як завантажити проєкт з USB-Flash?

Див. Настанову користувача, п. 6.4.

**Вимоги до USB-flash**: файлова система – FAT16/32, об'єм накопичувача – до 32 ГБ, рекомендовані виробники – Transcend, Kingston тощо.

#### 1.6 Який максимальний розмір проєкту, що завантажується в панель?

100 МБ.

### 1.7 Чи можна зменшити розмір проєкту (не зменшуючи кількості екранів та елементів)?

Так, така можливість є. Під час розроблення проєкту зберігається інформація про внесені зміни (зокрема, щоб мати можливість «відкотити» внесені зміни за допомогою комбінації клавіш **Ctrl + Z**). Щоб видалити цю інформацію, змініть в **Настройках проекта** (вкладка **Панель**) тип панелі (наприклад, ви робите проєкт для СП307 – тоді в налаштуваннях вкажіть СП310), потім поверніть його назад і збережіть проєкт. Це призведе до зменшення його розміру.

#### 1.8 Скільки біт/регістрів доступно користувачеві в його проєкті?

Див. таблицю 1.1.

| Назва області пам'яті                                                                                                    | PSB        | PSW        | PFW             |  |  |  |
|----------------------------------------------------------------------------------------------------|------------|------------|-----------------|--|--|--|
| Тип пам'яті                                                                                                    | Оперативна | Оперативна | Енергонезалежна |  |  |  |
| Тип даних                                                                                                    | BOOL       | WORD       | WORD            |  |  |  |
| Зайняте місце                                                                                                    | 1 біт      | 16 біт     | 16 біт          |  |  |  |
| Діапазон доступних<br>адрес                                                                                                    | 256 – 1023 | 256 – 4095 | 256 – 4095*     |  |  |  |
| * Пам'ять PFW містить область авторозміщення, яка займає регістри 4096— 4000000, та<br>використовується для зберігання даних графіків, таблиць і архівів. |            |            |                 |  |  |  |

Таблиця 1.1 – Характеристики пам'яті для користувацьких проєктів

# 1.9 Необхідно зберігати дані в разі зникнення живлення. Чи є в панелі енергонезалежні (retain) регістри?

Так. Регістри **РFW** є енергонезалежними.

#### 1.10 Як очистити енергонезалежну пам'ять панелі?

У меню **Файл** виберіть пункт **Создание рецептов**. Вкажіть номери першого та останнього із обнулюваних регістрів (максимальний діапазон 256 – 4095), а потім натисніть **Добавить**.

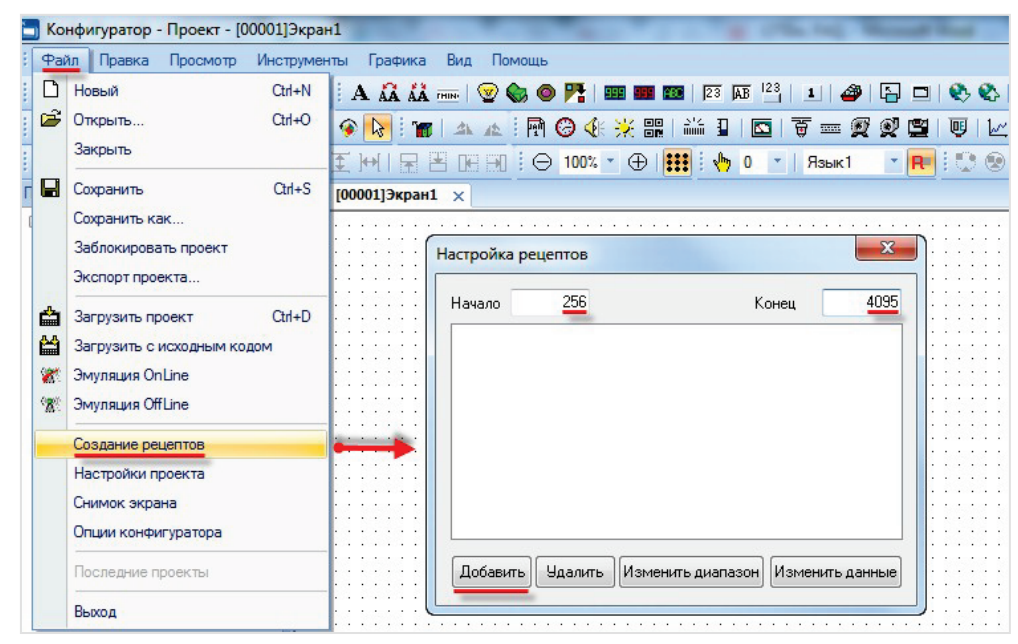

Рисунок1.2 – Вибір діапазону обнулюваних регістрів

Після цього натисніть кнопку **Изменить данные**, у вікні, що з'явиться, натисніть **Все в 0**, потім – **ОК**. Завантажте проєкт у панель, щоб обнулити значення енергонезалежних регістрів.

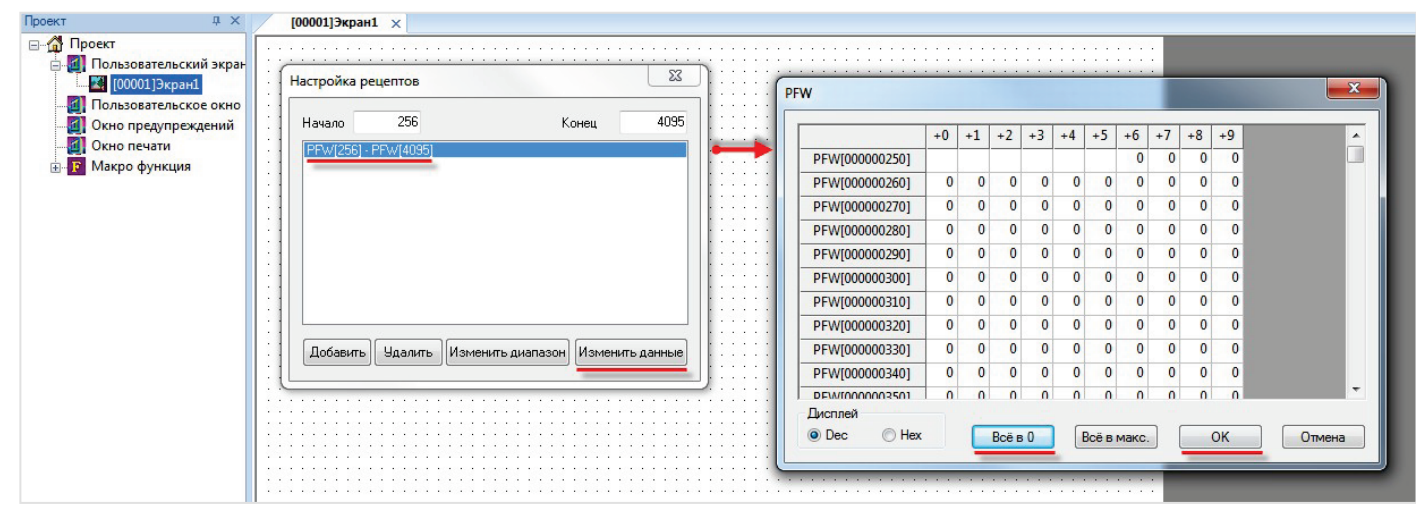

Рисунок 1.3 – Обнулення регістрів

# 1.11 Чи можна звертатися до бітів регістрів (працювати з бітовими масками)?

Так, до бітових елементів (індикатори, перемикачі і т.д.) можна прив'язувати біти регістрів.

|         | ндикатор                   |                 | <b>x</b>       |
|---------|----------------------------|-----------------|----------------|
| ::::::: | Мигание                    | Цвет            | Расположение   |
|         | Регистр элемента Индикатор |                 |                |
| PSWPS   | Устройство                 |                 |                |
|         | Порт Внут                  | ренние регистры | ▼              |
|         | Вирт. ст.                  | 0 Адрес         | 0              |
|         | Регистр                    | ]               | номер бита     |
|         | PSW                        |                 | адр. Дин. адр. |

Рисунок 1.4 – Вкладка Регистр для елемента Индикатор

#### 1.12 На що впливає галочка «Дин. адр» і як її використовувати?

Ця галочка включає динамічну адресацію регістрів елементів. Наприклад, можливо за допомогою одного індикатора відображати стан різних бітів панелі залежно від ситуації. Більш детальну інформацію див. у **Настанові користувача**, п. **4.3**.

#### 1.13 Як змінити системний час панелі?

Див. Настанову користувача, п. 9.3.

# 1.14 Після тривалого зберігання панель не коректно відпрацьовує натискання на дисплей. Як його відкалібрувати?

Див. Настанову користувача, п. 9.8.

#### 1.15 Як налагодити проєкт без панелі?

За допомогою offline- або online-емуляції (див. меню Файл або відповідні піктограми на панелі інструментів). Offline-емуляція дозволяє перевірити роботу проєкту без підключення пристроїв. Onlineемуляція крім цього, дозволяє перевірити обмін із slave-пристроями (за умови, що вони підключені до користувацького ПК або знаходяться в одній локальній мережі з ним). В емуляції не підтримується такий функціонал:

- макроси;
- регістри PFW з номером 4096 і далі;
- частина системних регістрів;
- протокол Modbus ASCII;
- доступ до окремих бітів регістрів через Modbus (наприклад, 4х0.0);
- режим Modbus Slave.

Тривалість дії **online-**емуляції обмежено **півгодиною**, настійно рекомендується вимкнути її до закінчення цього часу.

#### 1.16 Як змінити IP-адресу панелі СП3хх-Р під час її роботи?

Мережеві налаштування панелі (IP-адреса, маска та шлюз) зберігаються в системних регістрах **PFW84-95**. Їх значення можна змінити під час роботи. Щоб нові налаштування набули чинності, потрібно перезавантажити панель.

| Регістр | Опис               | Регістр | Опис           | Регістр | Опис           |  |
|---------|--------------------|---------|----------------|---------|----------------|--|
| PFW84   | 1-й байт IP-адреси | PFW88   | 1-й байт маски | PFW92   | 1-й байт шлюзу |  |
| PFW85   | 2-й байт IP-адреси | PFW89   | 2-й байт маски | PFW93   | 2-й байт шлюзу |  |
| PFW86   | 3-й байт IP-адреси | PFW90   | 3-й байт маски | PFW94   | 3-й байт шлюзу |  |
| PFW87   | 4-й байт IP-адреси | PFW91   | 4-й байт маски | PFW95   | 4-й байт шлюзу |  |

#### Таблиця 1.2 – Системні регістри PFW84-95

#### 1.17 Чи можна регулювати яскравість підсвічування дисплея?

Так, за допомогою системного регістра **PFW100**. Значення **100** відповідає максимальній яскравості підсвічування, **0** – мінімальній. Зверніть увагу, що цей функціонал не підтримується для панелей **СП315-Р**.

#### 1.18 Чи можна завантажити в панель СП3хх проєкт, що створений для СП270?

Якщо проєкт для СП270 створений в ПЗ Конфігуратор СП200 версії 2.С.6F, то відкрити його можна в Конфігураторі СП300, змінити тип панелі та завантажити в СП3хх. Більш детально див. у Настанові користувача, п. 9.9.

#### 1.19 Як змінити масштаб екрану візуалізації в конфігураторі?

Для цього скористайтеся відповідними піктограмами на Панелі елементів:

Крім того, при подвійному натисненні ЛКМ на полі змінення масштабу з'являється можливість наближати/віддаляти екран за допомогою колеса миші. Щоб вийти з режиму масштабування, натисніть ЛКМ на будь-яку область екрана.

⊖ 100% ▼ ⊕

### 2 Налаштування візуалізації

# 2.1 Під час натискання на будь-який елемент на дисплеї панелі лунає звуковий сигнал. Чи можна його відключити?

Для відключення звукового сигналу необхідно записати в системний регістр **PFW2** значення «**1**» та перезавантажити панель, відключивши живлення.

Для включення звукового сигналу потрібно записати в цей регістр значення «**0**» і перезавантажити панель.

#### 2.2 За умовчанням елемент *Индикатор* для стану *ВКЛ* має зелений колір, *ВЫКЛ* – червоний. Як інвертувати кольори елемента?

У налаштуваннях елемента на вкладці **Индикатор** для стану **ВКЛ** і **ВЫКЛ** можна вибрати будь-які потрібні зображення, натиснувши на кнопку **Библиотека**.

# 2.3 Як за допомогою елементів Цифровой дисплей/Цифровой ввод працювати з від'ємними значеннями?

| Ввод данных  |          | Шрифт      | Цвет         | Располож     | ени |
|--------------|----------|------------|--------------|--------------|-----|
| Регистр эле  | мента    | Дис        | плей         | Масштабирова | ние |
| Формат       |          |            | азрядность   |              |     |
| Oec          |          | B          | сего знаков  | 4            |     |
| Float        | 🔘 Unsign | ed Д       | робная часть | 0            |     |
| <b>Л</b> Вид |          | Выравниван | ние          |              |     |
| 0000         | <b>T</b> | 🔘 слева    | $\odot$      | сверху       |     |
| 0000         | 1        | 🔘 по цент; | oy 💿         | по середине  |     |
| Изменить     |          | 🖲 справа   | $\odot$      | снизу        |     |
|              |          |            | Скрыват      |              |     |

У налаштуваннях елемента на вкладці Дисплей виберіть формат Dec.

Рисунок 2.1 – Вкладка Дисплей для елемента Ввод даных

# 2.4 Зчитую з ТРМ значення 282, необхідно відобразити його на панелі у вигляді «28.2». Як це можна зробити?

У налаштуваннях елемента **Цифровой дисплей** на вкладці **Дисплей** налаштуйте розрядність значення (**Всего знаков** – 3, **дробная часть** – 1).

### 2.5 Необхідно відображати значення з рухомою точкою. У налаштуваннях *Цифрового дисплея* вибраний формат *Float,* розрядність налаштована, але в елементі відображається лише ціла частина значення. У чому може бути причина?

Значення типу **Float** займає два регістри – так що в налаштуваннях на вкладці **Регистр элемента** виберіть тип **Dword**.

*Приклад*: вкажіть в налаштуваннях елемента регістр **PSW300**, тип **Dword**, формат **Float**. Значення з рухомою точкою займе регістри **PSW300-301**.

# 2.6 У деяких ситуаціях необхідно в елементі *Цифровой дисплей* замість числового значення відображати текст (наприклад, повідомлення про помилку). Як це можна зробити?

Потрібно накласти один на одного елементи **Цифровой дисплей** і **Статический текст**, вказавши для них однакові розміри та фонові зображення, і керувати видимістю тексту за допомогою **бита видимости**. Текст має знаходитись на один шар вище, ніж дисплей.

#### 2.7 Як налаштувати перемикання між екранами?

Використовуйте елемент **Переход на экран**. У його налаштуваннях вкажіть **ID** екрана, на який необхідно перейти. ID відповідає номеру екрана, який відображається в дереві проєкту. За необхідності перемикати екрани не вручну, а при виконанні певних умов – використовуйте елемент **Функциональная область** або вкладку **Управление** в **Настройках проекта**.

#### 2.8 Як відкрити вікно за заданими координатами?

Для вікон тривог координати відкриття визначаються в налаштуваннях вікна.

Для користувацьких вікон координати відкриття визначаються налаштуваннями елемента Кнопка вызова окна або розташуванням на дисплеї елемента Вызов окна (залежно від використовуваного елемента).

#### 2.9 Як керувати видимістю елемента Изображение?

У елемента **Изображение** подібний функціонал відсутній. Використовуйте елемент **Анимация изображения** без запуску анімації – тоді він буде відображати статичну картинку, у якої є біт видимості.

#### 2.10 Як переглядати історію графіків/трендів?

За допомогою елемента Управление графиками/таблицами.

### 2.11 У таблицях не відображається текст на російській мові. У чому може бути проблема?

У налаштуваннях таблиці на вкладці Сообщение поставте галочку Поддержка Юникода.

# 2.12 Чи можна в елемента *Историческая таблица* прибрати стовпець з часом квитування?

Так, можна. Для цього в налаштуваннях елемента на вкладці **Таблица** для 3-го стовпця видаліть текст заголовка та встановіть ширину 0.

| Хранилище        | Цвет         | Расположение |
|------------------|--------------|--------------|
| Таблица          | Сообщения    | Запись       |
| Настройки        | @ 2 ozosteu  |              |
| Описание         | ый           | C SCIONDEL   |
|                  | Ш            | рифт Языки   |
| Выравнивание сл  | тева 🔻 Ширин | а столбца 0  |
| Высота строки    | 25 Строк на  | а странице 2 |
| 🗹 Показывать го, | д Всего за   | писей 100    |

Рисунок 2.2 – Вкладка Таблиця для елемента Історическая таблица

# 2.13 За допомогою якого елемента можна реалізувати перемикання користувацьких зображень?

За допомогою елемента **Динамическое изображение** (зображення перемикаються залежно від значення регістра) або елемента **Анимация изображения** (зображення перемикаються з заданою циклічністю).

#### 2.14 Як реалізувати парольний доступ до певних елементів/екранів?

Див. Настанову користувача, п. 9.4.

### 2.15 Як налаштувати графіки/тренди?

Див. приклад Робота з графіками.

#### 2.16 На історичному графіку/тренді нічого не відображається, в чому може бути проблема?

Найпоширеніші помилки під час налаштування графіків і трендів:

- 1. Неправильно вказані регістри, що відображаються елементом.
- Неправильно вказаний діапазон елемента і/або частота запису (наприклад, при діапазоні 10 секунд і частоті запису 30 хвилин на графіку нічого не відображатиметься – із зрозумілих причин).
- **3.** Регістри сховища елемента перекриваються з регістрами інших елементів. Див. формулу розрахунку кількості регістрів, що використовується елементом, у **Настанові користувача**.

# 2.17 Використовуючи елемент *Архівування на USB* частина записів у файлі архіву дублюється (може повторюватися більше двох разів). Як цього уникнути?

Варіант 1. У налаштуваннях елемента на вкладці Контроль експорта встановіть галочку Очистить регистри после экспорта.

Варіант 2. У налаштуваннях елемента на вкладці Архив для параметра Количество строк для одной записи вкажіть значення 1. Після цього при кожному записі в архів буде вноситися лише поточне значення регістрів – дублікатів не буде.

| кивирование на USB                        | Архивирование на USB                    |
|-------------------------------------------|-----------------------------------------|
| Архив Данные Файл Хранилище               | Контроль экспорта Дата/Время Расположен |
| Контроль экспорта Дата/Время Расположение | Архив Данные Файл Хранилиш              |
| 🖉 Очистить регистры после экспорта        | Кол-во строк для одной записи           |
| Разрешение на экспорт ОкО                 | Режим архивирования                     |
| 🛛 Экспорт текущих значений 🛛 🔍 🔍          | Период 1 Секунда 🔻                      |
| Статус экспорта                           | Бит управления записью 0x0              |
| Ошибки экспорта 4х0                       | 🔲 Бит режима 🛛 ОхО                      |
| Прогресс экспорта (%) 4x0                 | Режим<br>Остановка (0)  Остановка (1)   |
|                                           | Запись по фронту бита 0x0               |
|                                           |                                         |
|                                           |                                         |
|                                           |                                         |
| ОК Отмена Применить Справка               | ОК Отмена Применить Спри                |

Рисунок 2.3 – Налаштування архівування: варіант 1 (ліворуч) та варіант 2 (праворуч)

### 2.18 При відкритті файлу архіву на ПК значення з рухомою точкою відображаються некоректно (наприклад, замість «11.6» відображається «11 июн.»). Як це можна виправити?

За умовчанням **Microsoft Excel** передбачає, що значення з рухомою точкою розділені комою. У файлі архіву вони розділені крапкою. Існує два шляхи вирішення цієї проблеми:

**Варіант 1**. Відкрити файл архіву в будь-якому текстовому редакторі та виконати автозаміну всіх крапок на коми, після чого зберегти відредагований файл як **.csv**.

Варіант 2. У Microsoft Excel у меню Файл виберіть пункт Параметры і на вкладці Дополнительно зніміть галочку Использовать системные разделители. Як розділювач цілої і дробової частини виберіть крапку. Зверніть увагу, що цей параметр вплине на всі файли, відкриті в програмі – тобто файли з розділювачем-комою можуть бути відображені некоректно.

| 🔣   🛃 ല) т (≌ т   च<br>Файл Главная Вставка Разметка страницы Фо                                                                                    | Кы Параметры Ехсеl                                                                                                    | aural - Microsoft Evcel                                                                                                    |
|----------------------------------------------------------------------------------------------------|----------------------------------------------------------------------------------------------------|----------------------------------------------------------------------------------------------------|
| 📕 Сохранить<br>🔣 Сохранить как                                                                                                    | Общие<br>Формулы                                                                                                    | Дополнительные параметры для работы с Excel.                                                                                                    |
| <ul> <li>Сохранить как Adobe PDF</li> <li>Открыть</li> <li>Закрыть</li> <li>Сведения</li> <li>Последние</li> <li>Создать</li> <li>Вакова</li> </ul> | Правописание<br>Сохранение<br>Язык<br><u>Дополнительно</u><br>Настройка ленты<br>Панель быстрого доступа<br>Надстройки<br>Центр управления безопасностью | Параметры правки<br>Передод к другой ячейке после нажатия клавиши ВВОД<br>Направление: Вниз •<br>Автоматическая вставка десятичной запятой<br>Число знаков после запятой: 2 •<br>Разрешить маркеры заполнения и перетаскивание ячеек<br>Гразрешить маркеры заполнения и перетаскивание ячеек<br>Разрещить редактирование в ячейках<br>Разрещить редактирование в ячейках<br>Разрещить формать и формулы в диапазонах данных<br>Разгодиноть формать и формулы в диапазонах данных<br>Разродинотование в ячейках                                                                                                    |
| Печать<br>Сохранить и отправить<br>Справка<br>Выход                                                                                                 |                                                                                                    | <ul> <li>№ Автозавершение значении жчеду</li> <li>Панорамирование с помощью IntelliMouse</li> <li>№ Предпреддать об операциях, которые могут занять много времени</li> <li>Щисло обрабатываемых ячеек (в тысячах): 33 554</li> <li>№ Депользовать системные разделители</li> <li>Разделитель целой и дробной части:</li> <li>Разделитель целой и дробной части:</li> <li>Разделитель целой и дробной части:</li> <li>Разделитель целой и дробной части:</li> <li>Разделитель целой и дробной части:</li> <li>Разделитель целой и дробной части:</li> <li>Разделитель целой и дробной части:</li> <li>Вырезание копирование и вставка</li> <li>У дтображать кнопку параметров вставки при вставке содержимого</li> <li>У Отображать меню параметров добавления</li> </ul> |
|                                                                                                    |                                                                                                    | № Перемещать объекты висте с яченками           Размер и качество изображения         Книга1         •           ОК         Отмена                                                                                                    |

Рисунок 2.4 – Параметри системного розділювача в Microsoft Excel

## 2.19 Чи можна використовувати свої зображення для елементів? Чи підтримуються прозорі зображення?

Так, для більшості елементів це можливо.

У налаштуваннях елемента натисніть **Библиотека**, виберіть команду **Добавить файл** (якщо зображення прозоре, то також поставте галочку **Прозрачность**) і вкажіть шлях до потрібного графічного файлу. Таким чином, зображення буде додано до **Библиотеки элементов**. Натисніть кнопку **Открыть** (розташована під кнопкою **Удалить** файл), щоб вибрати його як зображення для цього елемента.

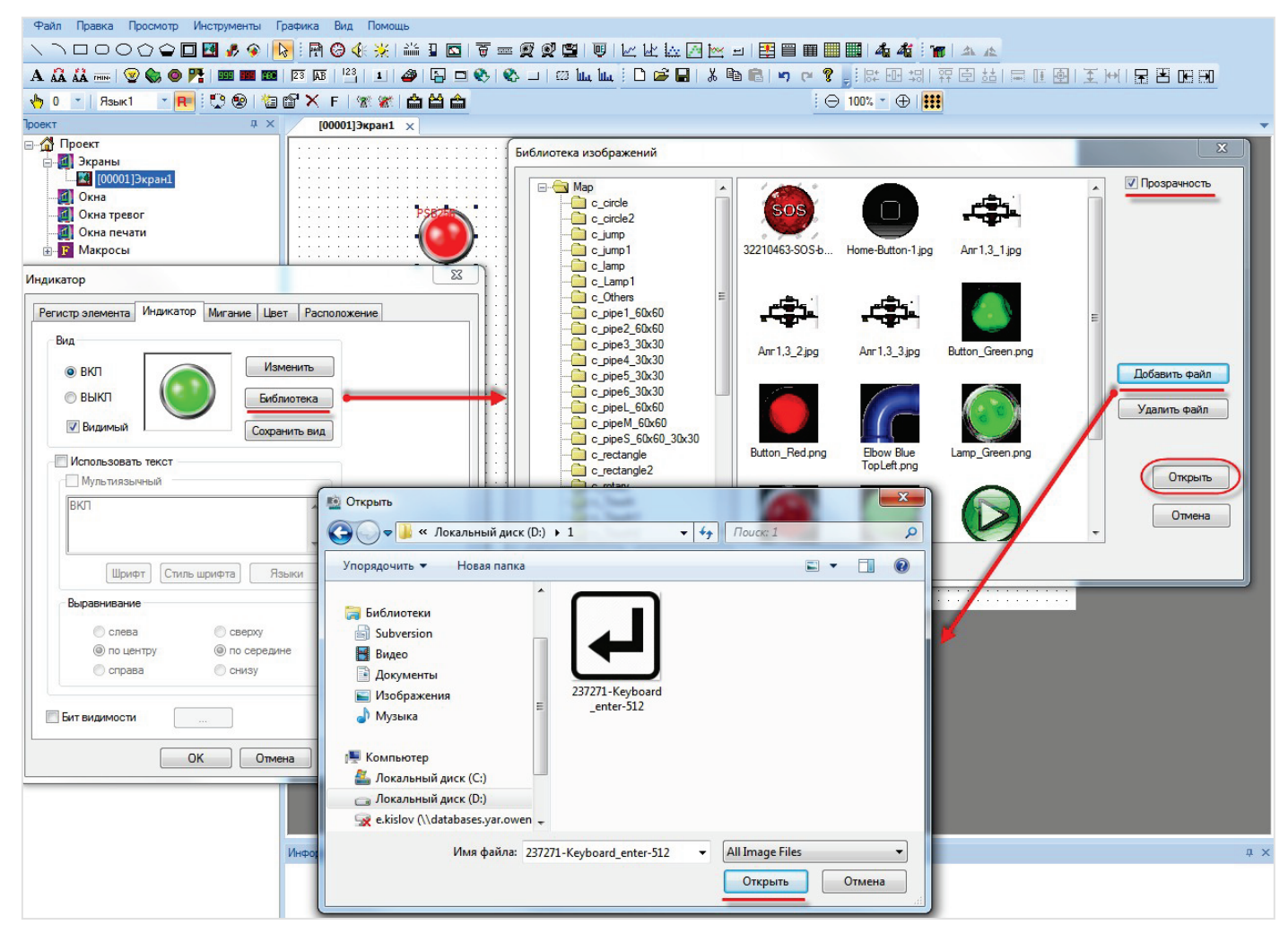

Рисунок 2.5 – Додавання файлу до бібліотеки зображень

#### 2.20 Як зробити невидиму активну кнопку?

У налаштуваннях кнопки на вкладці Кнопка поставте галочку Скрыть кнопку.

| Переключатель             |                    | ×           |  |  |  |  |  |
|---------------------------|--------------------|-------------|--|--|--|--|--|
| Регистр элемента Действие | асположение        |             |  |  |  |  |  |
| √ Текст                   |                    |             |  |  |  |  |  |
| Мультиязычный             |                    |             |  |  |  |  |  |
| ВКЛ                       |                    | <u>^</u>    |  |  |  |  |  |
|                           |                    | <b>T</b>    |  |  |  |  |  |
| Шри                       | фт Стиль шриф      | та Языки    |  |  |  |  |  |
| Бит видимости             | Пароль             |             |  |  |  |  |  |
|                           | Уровень Уровень1 т |             |  |  |  |  |  |
| Скрыть кнопку             |                    |             |  |  |  |  |  |
|                           |                    |             |  |  |  |  |  |
| вкл                       | по центру          | по середине |  |  |  |  |  |
|                           | 🔘 справа           | 🔘 снизу     |  |  |  |  |  |

Рисунок 2.6 – Вкладка Кнопка для елемента Переключатель

### 2.21 Як реалізувати закриття доступу після заданого періоду неактивності користувача?

У меню **Настройки проекта – Общие** налаштуйте інтервал неактивності користувача, після якого відбувається перехід на екран заставки, і вкажіть номер цього екрану. Після переходу на екран заставки будуть закриті всі рівні доступу.

### 3 Налаштування обміну

### 3.1 Чи можна підключати пристрої до порту Download?

Так, можна – обидва порти (**PLC** і **Download**) мають ідентичну розводку та підтримують обмін по RS-232/485 з іншими пристроями. Назва порту **Download** обумовлена тим, що його можна використовувати для завантаження проєктів (наприклад, якщо немає USB-кабелю).

| Номер контакту | Найменування сигналу |
|----------------|----------------------|
| 1              | -                    |
| 2              | RXD                  |
| 3              | TXD                  |
| 4              | A (RS48+             |
| 5              | GND                  |
| 6              | -                    |
| 7              | B (RS485-)           |
| 8              | -                    |
| 9              | -                    |

### 3.2 Які кабелі слід використовувати для підключення інших пристроїв до панелі?

Схеми з'єднання кабелів для інтерфейсів RS-232 і RS-485 наведено нижче. Для зв'язку панелі та ПЛК110 [M02] через RS-232 можна використовувати кабель KC16, для зв'язку через RS-232 з усіма іншими ПЛК1хх і ПЛК63, ПЛК73 можна використовувати кабель KC2.

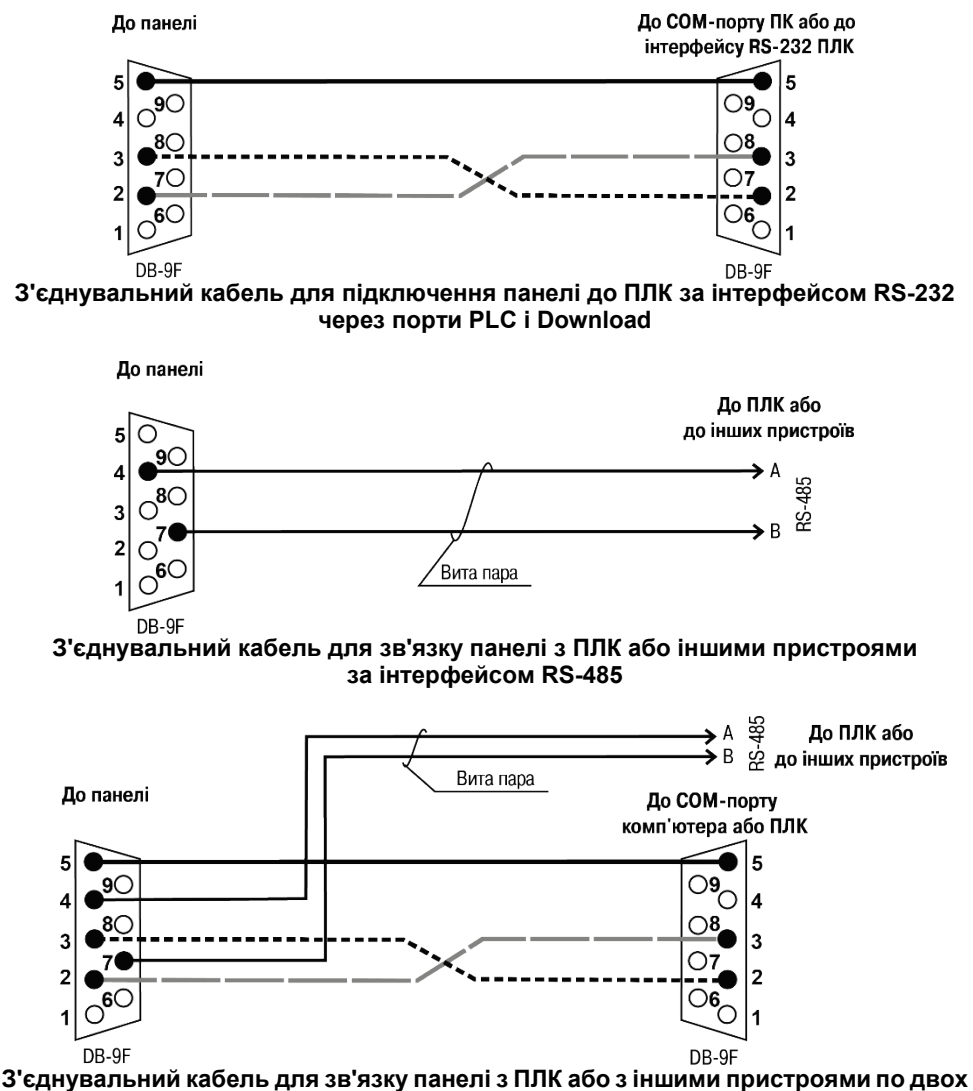

інтерфейсах через порти PLC i Download

Рисунок 3.2 – Призначення контактів з'єднувальних кабелів

#### 3.3 Де можна знайти приклади з налаштування обміну з панеллю?

Див. розділ Приклади застосування.

## 3.4 Що означають коди 0x, 1x, 3x, 4x? Який із них потрібно вибрати для організації обміну?

Під час налаштування панелі в режимі **Modbus Master** для її елементів необхідно вказати область пам'яті slave-пристрою, до якої буде здійснюватися звернення. При цьому панель автоматично вибирає функцію Modbus, яка буде використовуватися в запиті.

| Позначення | Тип регістрів     | Тип даних | Тип доступу    | Функції Modbus                |
|------------|-------------------|-----------|----------------|-------------------------------|
| 0x         | Coils             | BOOL      | читання/запис  | 1 (0x01), 5 (0x05)            |
| 1x         | Discrete inputs   | BOOL      | тільки читання | 2 (0x02)                      |
| 3x         | Input registers   | WORD      | тільки читання | 4 (0x04)                      |
| 4x         | Holding registers | WORD      | читання/запис  | 3 (0x03), 6 (0x06), 16 (0x10) |

| Таблиц  | -31-    | Рознимповка   | команл | Modhus |
|---------|---------|---------------|--------|--------|
| таолици | n J.I - | • гозшифровка | комалд | woubus |

# 3.5 Панель – Modbus Master. Під час опитування значення з рухомою точкою відображається некоректно (як 0 або, наприклад, 4.2E-8). У чому може бути проблема?

Значення з рухомою точкою передаються у вигляді двох регістрів, але протокол Modbus не стандартизує їх порядок – тому він може бути різним залежно від пристрою.

Щоб змінити порядок регістрів, використовуйте галочку **Изменить порядок регистров** у налаштуваннях проєкту (інвертуйте її значення відносно поточного).

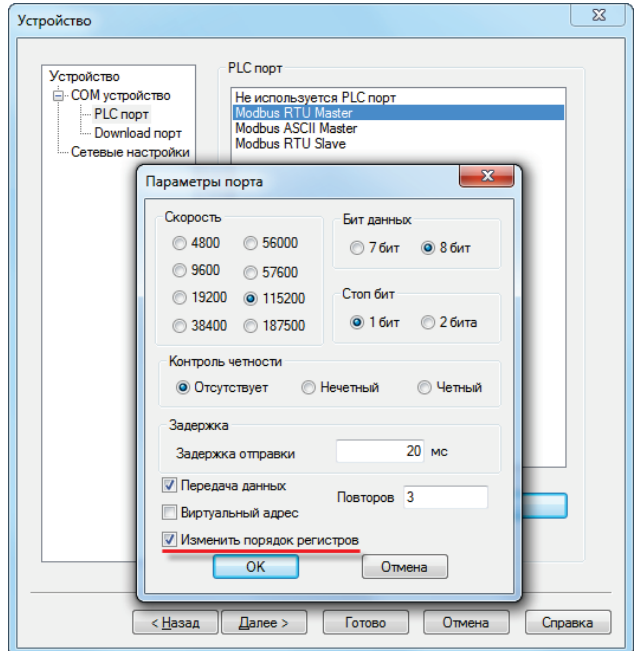

Рисунок 3.3 – Налаштування обміну в проєкті

**Зверніть увагу**, що налаштування впливає на **float** значення, що отримуються від усіх slave-пристроїв, тобто якщо серед них є пристрої з різним порядком регістрів для float, то для деяких пристроїв доведеться виконати перестановку регістрів самостійно (за допомогою функціональної області або макросів).

### 3.6 Панель – Modbus Master. На екрані розміщено дисплеї 4x0 і 4x1. Зчитування даних відбувається нормально. Але при додаванні дисплея 4x3 всі дисплеї перестають відображати дані. У чому може бути проблема?

Панель автоматично формує **групові запити** до slave-пристроїв. Якщо в груповий запит входить номер регістра, який відсутній у slave-пристрої (що характерно для пристроїв з «рваними» або сформованими користувачем картами регістрів), то замість даних у відповідь приходить повідомлення з кодом помилки. Максимальне число опитуваних регістрів в одному груповому запиті – **16**.

Під час опитування біт (**0x** i**1x**) панель створює групові запити з кратністю адрес і кількістю опитуваних регістрів у **8 біт.** 

Приклад: на екрані розташовано 6 індикаторів з прив'язаними бітами slave-пристрою – 0x0, 0x21, 0x27, 0x28, 0x30 та 0x36. Панель сформує два запити до slave-пристрою: перший – на читання 8 біт з 0x0, другий – на читання 24 біт з 0x16.

Під час опитування регістрів (**3x** і **4x**) панель створює групові запити, якщо розрив між опитуваними регістрами не перевищує **4**. Іншими словами, регістри **4x0** і **4x5** будуть зчитані одним груповим запитом (**6 регістрів** з **4x0**), а **4x0** і **4x6** – двома одиночними.

Щоб відключити автоформування групових запитів необхідно в налаштуваннях кожного з елементів, що беруть участь в опитуванні, поставити галочку **Дин. адр.** і вказати регістр, який не використовується панеллю (тобто його значення завжди дорівнює **0**).

| Цифровой дисплей |               |                | ×     |
|------------------|---------------|----------------|-------|
| Регистр элемента | Дисплей Шрифт | Цвет Расположе | ние   |
| Устройство       |               |                |       |
| Порт РЦС         | Спорт         | •              |       |
| Вирт. ст.        | 0 Адрес       | 1              |       |
| Регистр          |               |                |       |
| 4x               | •             | 0              |       |
|                  | SW2           | 256 PSW2       | 56 -  |
| Значение         |               | всегд          | a 0   |
| Тип Wo           | rd 👻          |                |       |
|                  |               |                | ' I I |

Рисунок 3.4 – Вкладка Регістр для елемента Цифровий дисплей

# 3.7 Панель – Modbus Master. Елементи вводу (кнопки, цифрові входи) реалізують циклічний запис або одноразовий?

Елементи вводу реалізують одноразовий запис, коли значення змінюється з їх допомогою – тому, на slave-пристрої має бути вимкнений тайм-аут очікування пакетів від master-пристрою.

### 3.8 Панель – Modbus RTU Master. Елемент *Цифровой ввод* використовує функцію 0x06 для запису в pericтр slave-пристрою. Як виконати запис в один pericтр за допомогою функції 0x10?

Запис можливо здійснити такими способами:

- Використовувати системні біти PFW26.2 (Download-порт) і PFW36.2 (PLC-порт). За умовчанням вони мають значення ВЫКЛ, і елемент Цифровой ввод використовує функцію 0x06. При перемиканні біта в стан ВКЛ елемент Цифровой ввод буде використовувати функцію 0x10. Перемикання функції впливає на всі візуальні елементи вводу в проєкті. Цей функціонал реалізовано лише для протоколу Modbus RTU.
- **2.** Використовувати макроси. Див. приклад Організація обміну через макроси.

# 3.9 Панель – Modbus TCP Master. Скільки TCP Slave пристроїв можна опитувати за допомогою панелі?

Рекомендована максимальна кількість TCP Slave пристроїв, що підключаються – **6** (максимально можлива – **8**). Кількість клієнтських підключень до панелі явно необмежена.

# 3.10 Панель – Modbus Master. Опитування реалізовано за допомогою функціональної області. Під час перемикання екранів опитування припиняється. У чому може бути проблема?

За умовчанням функціональна область виконується лише в тому випадку, якщо в поточний момент відкритий екран, на якому вона розташована. Щоб функціональна область працювала незалежно від відкритого в даний момент екрана – натисніть на неї правою кнопкою миші та виберіть команду **Сделать глобальным**.

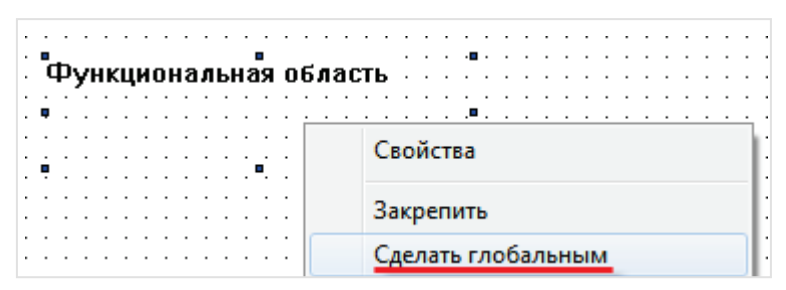

Рисунок 3.5 – Налаштування елемента Функциональная область

# 3.11 Панель – Modbus Slave. Як налаштувати опитування панелі на master-пристрої?

Всі біти **PSB** панелі є комірками (**coils**); підтримувані функції: **0x01**, **0x05**, **0x0F**. Адресація – абсолютна (тобто, для опитування **PSB256** у master-пристрої має бути вказаний біт **256**). Усі регістри **PSW** і **PFW** панелі є **holding-pericтрами**; підтримувані функції – **0x03**, **0x06**, **0x10**. Адресація **PSW** – абсолютна (**PSW300** – **300-й регістр** в master-пристрої), адресація **PFW** – зі зміщенням на **10000** (**PFW300** – **10300-й регістр** в master-пристрої).

## 3.12 Панель – Modbus Slave. Чи можна в одному запиті зчитати з неї 127 регістрів?

Ні, максимальна кількість регістрів для одного групового запиту – 120.

#### 3.13 Як в елементі Индикатор відобразити біт input pericтра?

В елементі **Индикатор** не підтримується вибір області **3x** (input periстри), тому потрібно зчитати дані у внутрішні регістри панелі за допомогою елемента **Функциональная область** (дія **Копировать регистр** підтримує область **3x**), а потім прив'язати біти цих внутрішніх регістрів до індикатора.